# Guia rápido

Sensor de radar destinado à medição contínua do nível de enchimento de produtos líquidos e sólidos

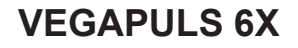

Protocolo Modbus e Levelmaster

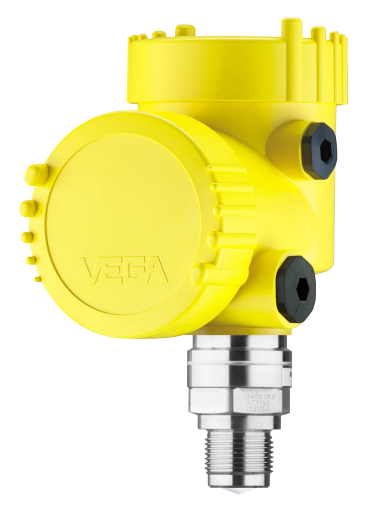

i

Document ID: 1015562

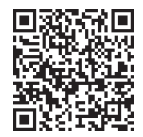

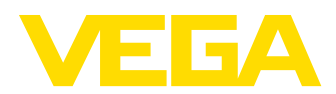

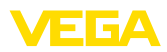

## Índice

| 1 | Para                             | ı sua segurança                                                                                                    | 3        |
|---|----------------------------------|----------------------------------------------------------------------------------------------------|----------|
|   | 1.1<br>1.2<br>1.3<br>1.4         | Pessoal autorizado<br>Utilização conforme a finalidade<br>Advertência sobre uso incorreto<br>Instrucões gerais de segurança |          |
|   | 1.5                              | Modo operacional - Sinal de radar                                                                                           |          |
| 2 | Des                              | crição do produto                                                                                                    | 5        |
|   | 2.1                              | Construção                                                                                                    | 5        |
| 3 | Colo                             | ocar em funcionamento - os passos mais importantes                                                                          | 6        |
| 4 | Mon                              | tar                                                                                                    | 8        |
|   | 4.1                              | Instruções de montagem                                                                                                    | 8        |
| 5 | Conectar à alimentação de tensão |                                                                                                    |          |
|   | 5.1                              | Conectar                                                                                                    | 10       |
|   | 5.2<br>5.3                       | Esquema de ligações da caixa de duas câmaras<br>Fase de inicialização                                                       | 11<br>12 |
| 6 | Colo                             | ocar funcionamento com o módulo de visualização e configuração                                                              | 13       |
|   | 6.1                              | Colocar o módulo de visualização e configuração                                                                             | 13       |
|   | 6.2                              | Parametrizar                                                                                                    | 13       |
| 7 | Colo                             | ocar em funcionamento com smartphone/tablet                                                                                 | 21       |
|   | 7.1                              | Preparação                                                                                                    |          |
|   | 7.2                              | Estabelecer a conexão                                                                                                    |          |
| _ | 7.5                              | Ajuste de parametros                                                                                                    |          |
| 8 | Vista                            | a geral do menu                                                                                                    |          |
|   | 8.1                              | Nodulo de visualização e configuração                                                                                       | 24       |
| 9 | Ane                              | XO                                                                                                    | 27       |
|   | 9.1                              | Dados técnicos                                                                                                    | 27       |

Informação:

Т

O presente guia rápido permite-lhe uma colocação rápida do aparelho em funcionamento.

Maiores informações podem ser obtidas no respectivo manual de instruções completo e, para aparelhos com qualificação SIL, no Safety Manual, que podem ser baixados na internet no nosso site.

#### Manual de instruções VEGAPULS 6X - Protocolo Modbus e Levelmaster: ID do documento 1015559 Versão redacional do guia rápido: 2024-03-07

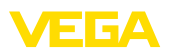

## 1 Para sua segurança

## 1.1 Pessoal autorizado

Todas as ações descritas nesta documentação só podem ser efetuadas por pessoal técnico devidamente qualificado e autorizado.

Ao efetuar trabalhos no e com o dispositivo, utilize o equipamento de proteção pessoal necessário.

## 1.2 Utilização conforme a finalidade

O VEGAPULS 6X é um sensor para a medição contínua de nível de enchimento.

Informações detalhadas sobre a área de utilização podem ser lidas no capítulo "*Descrição do produto*".

A segurança operacional do dispositivo só ficará garantida se ele for utilizado conforme a sua finalidade e de acordo com as informações contidas no documentos e em eventuais instruções complementares.

## 1.3 Advertência sobre uso incorreto

Se o produto for utilizado de forma incorreta ou não de acordo com a sua finalidade, podem surgir deste dispositivo perigos específicos da aplicação, por exemplo, um transbordo do reservatório, devido à montagem errada ou ajuste inadequado. Isso pode causar danos materiais, pessoais ou ambientais. Isso pode prejudicar também as propriedades de proteção do dispositivo.

## 1.4 Instruções gerais de segurança

O dispositivo atende aos padrões técnicos atuais, sob observação dos respectivos regulamentos e diretrizes. Ele só pode ser utilizado se estiver em perfeito estado técnico e um funcionamento seguro esteja garantido. A empresa proprietária do dispositivo é responsável pelo seu funcionamento correto. No caso de uso em produtos agressivos ou corrosivos que possam danificar o dispositivo, o usuário tem que se assegurar, através de medidas apropriadas, do seu funcionamento correto.

É necessário observar as instruções de segurança contidas neste manual, os padrões nacionais de instalação e os regulamentos vigentes relativos à segurança e à prevenção de acidentes.

Por motivos de segurança e garantia, intervenções que forem além dos manuseios descritos no manual só podem ser efetuadas por pessoal autorizado por nós. Modificações feitas por conta própria são expressamente proibidas. Por motivos de segurança, só podem ser usados acessórios indicados por nós.

Para evitar perigos, devem ser respeitadas as sinalizações e instruções de segurança fixadas no dispositivo.

A baixa potência de transmissão do sensor de radar encontra-se muito abaixo dos valores-limites internacionalmente admissíveis. Se os Dispositivos forem utilizados corretamente, conforme a finalidade,

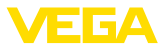

não há perigo de danos à saúde. No capítulo "*Dados técnicos*" pode ser consultada a faixa de banda da freqüência de medição.

## 1.5 Modo operacional - Sinal de radar

Através do modo operacional são definidos os ajustes específicos do país ou da região. O modo operacional precisa obrigatoriamente ser definido no início do comissionamento no menu de configuração, através da respectiva ferramenta de configuração.

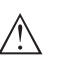

#### Cuidado:

O funcionamento do aparelho requer que o respectivo modo operacional seja selecionado. Sendo assim, não se procedendo desta forma se pratica uma infração às disposições das homologações técnicas para transmissão por rádio do país ou da região em questão.

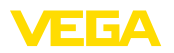

## 2 Descrição do produto

## 2.1 Construção

Placa de características

A placa de características contém os dados mais importantes para a identificação e para a utilização do dispositivo:

- Tipo de dispositivo
- Informações sobre homologações
- Informações sobre a configuração
- Dados técnicos
- Número de série do dispositivo
- Código Q para identificação do aparelho
- Código numérico para o acesso Bluetooth (opcional)
- Informações do fabricante

**Documentos e software** Existem as seguintes possibilidades para encontrar os dados do pedido, os documentos ou o software do seu aparelho:

- Visite "www.vega.com" e digite no campo de pesquisa o número de série de seu dispositivo.
- Escaneie o código QR que se encontra na placa de características.
- Abra o app da VEGA Tools e introduza em "Documentação" o número de série.

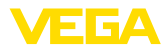

## 3 Colocar em funcionamento - os passos mais importantes

#### Preparar

| O que?                            | Como?                                                                          |
|-----------------------------------|--------------------------------------------------------------------------------|
| Identificar sensor                | Ler o código QR na placa de caracte-<br>rísticas, controlar os dados do sensor |
| Hild Graphdar KG D-777EL Schlauch |                                                                                |

# Montar e conectar o sensor

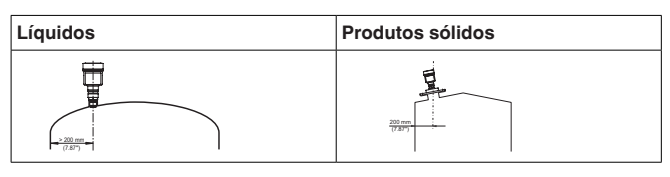

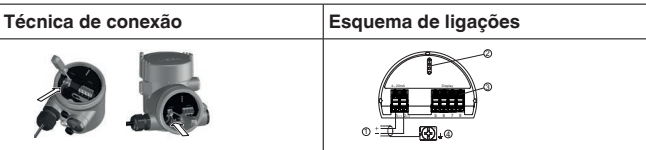

## Selecionar configuração

| Módulo de visualização e confi-<br>guração | App VEGA Tools <sup>1)</sup> |
|--------------------------------------------|------------------------------|
| <b>S</b>                                   |                              |

#### Parametrizar sensor

| Líquidos                                            | Produtos sólidos                                     |  |
|-----------------------------------------------------|------------------------------------------------------|--|
| Introduzir o tipo de produto, aplicação,<br>do oper | altura do reservatório, calibração e mo-<br>racional |  |
|                                                     |                                                      |  |

<sup>1)</sup> Download através de Apple App Store, Google Play Store, Baidu Store

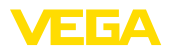

#### Controlar o valor de medição

| Visualizações   | Emitir |  |  |
|-----------------|--------|--|--|
| 2.085<br>sensor |        |  |  |

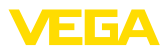

## 4 Montar

## 4.1 Instruções de montagem

#### Polarização

Sensores de radar para medição de nível emitem ondas eletromagnéticas. A polarização é a direção do componente elétrico dessas ondas. Ela é marcada por uma nervura na caixa, vide desenho a seguir:

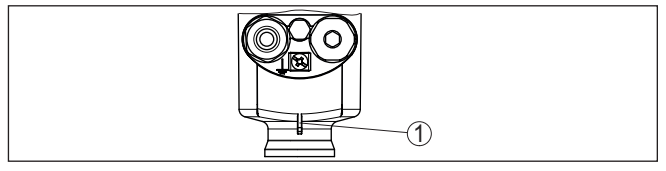

Fig. 1: Posição da polarização

1 Barra para caracterização da polarização

Girar a caixa altera a polarização e também o efeito do dos ecos falsos sobre o valor de medição.

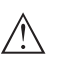

#### Nota:

Portanto, preste atenção na posição da polarização ao montar ou ao fazer mudanças subsequentes. Fixe a caixa para evitar a alteração das propriedades de medição (vide capítulo "*Propriedades da caixa*").

Posição de montagem líquidos Monte o aparelho numa posição distante pelo menos 200 mm (7.874 in) da parede do reservatório. Se o aparelho for montado no centro de tampas côncavas ou redondas, podem surgir ecos múltiplos, que podem ser suprimidos através de uma devida calibração (vide "colocação em funcionamento").

#### Nota:

Se não for possível manter esta distância, deve-se realizar a supressão de sinais de interferência durante o comissionamento, principalmente se houver perigo de aderências na parede do reservatório.<sup>2)</sup>

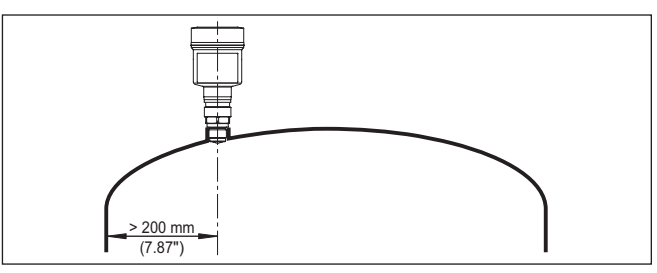

Fig. 2: Montagem do sensor de radar em teto de reservatório redondo

<sup>2)</sup> Neste caso, recomenda-se repetir a supressão de sinais de interferência em um momento posterior, com as aderências.

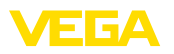

Em reservatórios com fundo cônico, pode ser vantajoso montar o dispositivo no centro do reservatório, pois assim é possível uma medição até o fundo.

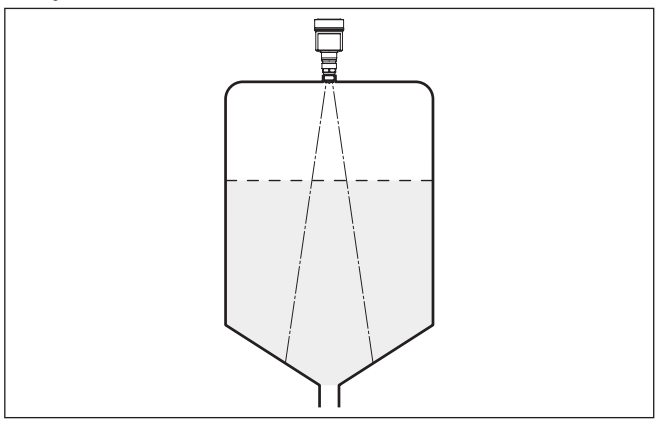

Fig. 3: Montagem do sensor de radar em reservatórios com fundo cônico

#### Posição de montagem sólidos

Montar o aparelho numa posição distante da parede do reservatório em pelo menos 200 mm (7.874 in).

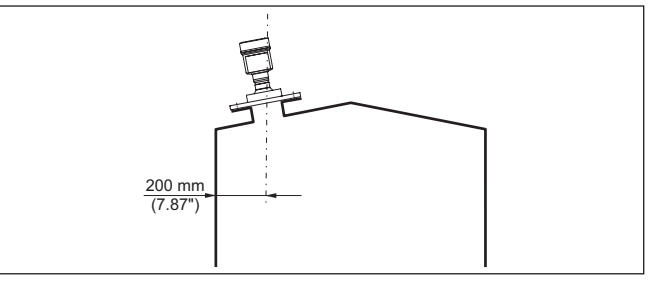

Fig. 4: Montagem do sensor de radar no teto de reservatório

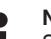

#### Nota:

Se não for possível manter esta distância, deve-se realizar a supressão de sinais de interferência durante o comissionamento, principalmente se houver perigo de aderências na parede do reservatório.<sup>3)</sup>

<sup>3)</sup> Neste caso, recomenda-se repetir a supressão de sinais de interferência em um momento posterior, com as aderências.

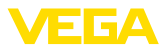

## 5 Conectar à alimentação de tensão

#### 5.1 Conectar

Técnica de conexãoA conexão da alimentação de tensão e da saída de sinal é realizada<br/>através de terminais de encaixe na caixa do dispositivo.

A ligação do módulo de visualização e configuração ou do adaptador de interface é feita através de pinos de contato na caixa.

#### Passos para a conexão

Proceda da seguinte maneira:

- 1. Desaparafuse a tampa da caixa
- 2. Remova um módulo de visualização e configuração eventualmente existente. Para tal, gire-o levemente para a esquerda
- 3. Soltar a porca de capa do prensa-cabo e remover o bujão
- Decape o cabo de ligação em aprox. 10 cm (4 in) e as extremidades dos fios em aprox. 1 cm (0.4 in)
- 5. Introduza o cabo no sensor através do prensa-cabo

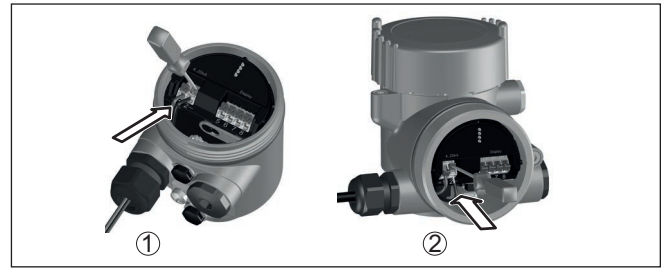

Fig. 5: Passos 5 e 6 do procedimento de conexão

- 1 Caixa de uma câmara
- 2 Caixa de duas câmaras
- 6. Encaixar as extremidades dos fios nos terminais conforme o esquema de ligações

#### Nota:

Condutor rígido bem como condutores flexíveis com terminais podem ser encaixados diretamente nos terminais do aparelho. Em condutores flexíves, para abrir os terminais mover da abertura do terminal a alavanca com auxílio de uma chave de fenda (com uma largura de 3 mm). Ao soltar a chave de fenda os terminais são fechados novamente.

- Controlar se os cabos estão corretamente fixados nos bornes, puxando-os levemente
- Conectar a blindagem no terminal interno de aterramento. Conectar o terminal externo de aterramento à compensação de potencial.
- Apertar a porca de capa do prensa-cabo, sendo que o anel de vedação tem que abraçar completamente o cabo

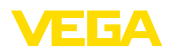

- Recolocar eventualmente o módulo de visualização e configuração
- 11. Aparafusar a tampa da caixa

Com isso, a conexão elétrica foi concluída.

5.2 Esquema de ligações da caixa de duas câmaras

#### Compartimento do sistema eletrônico

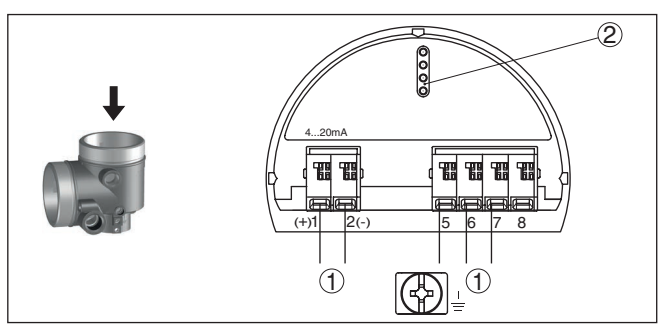

Fig. 6: Compartimento do sistema eletrônico - Caixa de duas câmaras

- 1 Ligação interna com o compartimento de conexão
- 2 Para módulo de visualização e configuração ou adaptador de interface

#### Informação: No modelo Ex

No modelo Ex d não é possível conectar uma unidade externa de visualização e configuração.

#### Compartimento de conexões

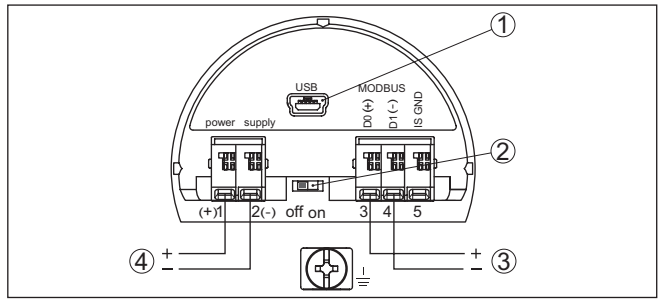

Fig. 7: Compartimento de conexões

- 1 Interface USB
- 2 Interruptor de corrediça para resistência de terminação integrada (120 Ω)
- 3 Sinal Modbus
- 4 Alimentação de tensão

| Terminal | Função                | Polaridade |
|----------|-----------------------|------------|
| 1        | Alimentação de tensão | +          |
| 2        | Alimentação de tensão | -          |
| 3        | Sinal Modbus D0       | +          |

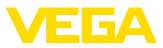

| Terminal | Função                                                                                | Polaridade |
|----------|---------------------------------------------------------------------------------------|------------|
| 4        | Sinal Modbus D1                                                                       | -          |
| 5        | Terra funcional na instalação con-<br>forme a CSA (Canadian Standards<br>Association) |            |

## 5.3 Fase de inicialização

Após ter sido feito a conexão do VEGAPULS 6X ao sistema de barramento o aparelho executa primeiro um autoteste:

- Teste interno do sistema eletrônico
- Indicação da mensagem de status "F 105 Detectando valor de medição" no display ou no PC
- O byte de status passa para Falha

Em seguida, o valor de medição atual é emitido pela linha de sinais. O valor considera ajustes já realizados, como, por exemplo, a calibração de fábrica.

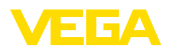

# 6 Colocar funcionamento com o módulo de visualização e configuração

## 6.1 Colocar o módulo de visualização e configuração

O módulo de visualização e configuração pode ser empregue no sensor e removido do mesmo novamente a qualquer momento. Ao fazê-lo podem ser selecionadas quatro posições deslocadas em 90°. Para tal, não é necessário uma interrupção da alimentação de tensão.

Proceda da seguinte maneira:

- 1. Desaparafuse a tampa da caixa
- Coloque o módulo de visualização e configuração no sistema eletrônico na posição desejada e gire-o para direita até que ele se encaixe
- 3. Aparafuse firmemente a tampa da caixa com visor

A desmontagem ocorre de forma análoga, no sentido inverso.

O módulo de visualização e configuração é alimentado pelo sensor. Uma outra alimentação não é necessária.

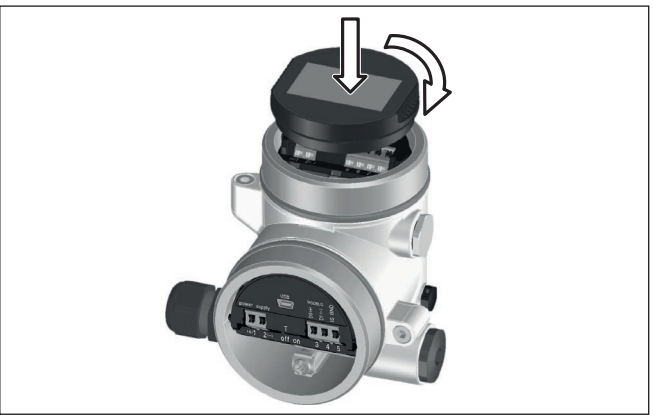

Fig. 8: Colocação do módulo de visualização e configuração

## Nota:

Caso se deseje equipar o dispositivo com um módulo de visualização e configuração para a indicação contínua do valor de medição, é necessária uma tampa mais alta com visor.

## 6.2 Parametrizar

## 6.2.1 Bloquear/desbloquear configuração

Bloquear/desbloquear a configuração (não SIL)

Nesta opção do menu, os parâmetros do sensor são protegidos contra alterações acidentais ou não desejadas.

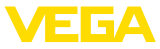

#### Informação:

A versão não SIL do dispositivo é fornecida sem proteção de acesso ativada. Se necessário, a proteção de acesso pode ser ativada e o dispositivo pode ser bloqueada.

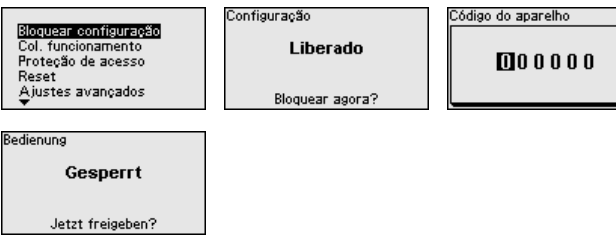

Quando a configuração se encontra bloqueada, apenas as seguintes funções de configuração são possíveis sem necessidade de digitar o código do dispositivo:

- Selecionar opções dos menus e visualizar dados
- Passar os dados do sensor para o módulo de visualização e configuração

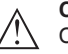

#### Cuidado:

Com a configuração bloqueada, o bloqueio vale também para configuração via outros sistemas.

A liberação da configuração do sensor é suplementarmente possível em qualquer opção do menu, após a introdução do código de aparelho.

# Bloquear/desbloquear a configuração (SIL)

Nesta opção do menu, os parâmetros do sensor são protegidos contra alterações acidentais ou não desejadas.

#### Informação:

O modelo SIL do dispositivo é fornecido bloqueado.

#### Parametrização segura:

Para evitar erros na parametrização com ambiente de operação não seguro, é utilizado um método de verificação que permite encontrar com segurança erros de parametrização. Para isso, os parâmetros relevantes para a segurança são verificados antes de serem salvos no aparelho. Além disso, o aparelho é bloqueado no estado operacional normal para qualquer alteração de parâmetros, com o objetivo de evitar uma configuração acidental ou não autorizada.

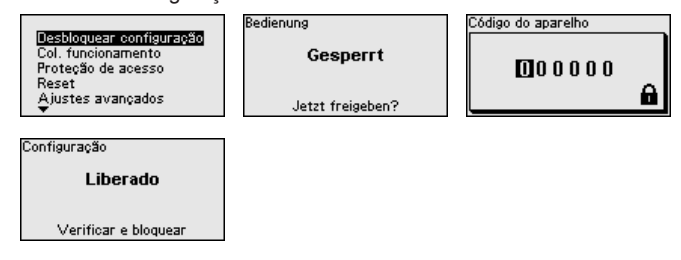

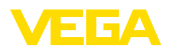

#### Informação:

Т.

Para o caso do código do dispositivo ter sido alterado ou esquecido, o folheto informativo "*Access Protection*" disponibiliza um código de emergência.

#### Comparação de cadeia de caracteres e número de série:

É necessário efetuar primeiro uma comparação de strings para a verificação da representação de caracteres.

Confirme se as duas cadeias de caracteres são idênticas. Os textos de verificação são apresentados em alemão e, no caso de outros idiomas do menu, em inglês.

Confirme em seguida que o número de série de seu aparelho foi assumido corretamente. Isso serve para a verificação da comunicação do aparelho.

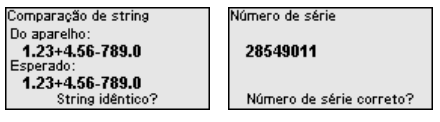

No próximo passo, o aparelho verifica as condições da medição e decide com base nos resultados da avaliação se o é necessário um teste de funcionamento. Se o teste for necessário, é mostrada a mensagem a seguir.

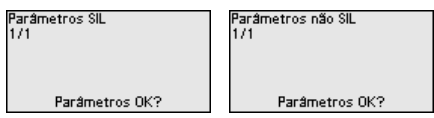

Nesse caso, efetue um teste de funcionamento.

#### Teste de funcionamento:

Em um teste de funcionamento, a função de segurança do aparelho tem que ser testada no reservatório com o produto original.

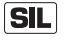

A sequência detalhada do teste de funcionamento pode ser encontrada no capítulo "Segurança funcional (SIL)" do manual de instruções.

#### Verificar parâmetros:

Todos os parâmetros relevantes para a segurança têm que ser verificados após uma alteração. Após o teste de funcionamento, são mostrados todos os parâmetros relevantes para a segurança. Confirme os valores alterados, um após o outro.

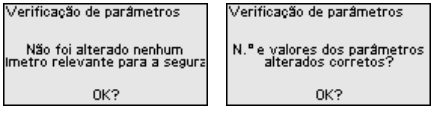

Quando a parametrização tiver sido executada total e completamente da forma descrita, o aparelho é bloqueado, passando assim para o estado seguro de funcionamento.

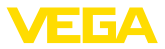

| edienung         |  |  |  |  |
|------------------|--|--|--|--|
| Gesperrt         |  |  |  |  |
| Jetzt freigeben? |  |  |  |  |

Caso contrário, o aparelho permanece desbloqueado e no estado inseguro.

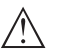

#### Nota:

Com a configuração bloqueada, o bloqueio vale também para configuração via outros sistemas.

#### 6.2.2 Colocação em funcionamento

#### Tipo de produto Esta opção do menu permite adequar o às diferentes condições de medição do produto "líquido" ou "sólido".

A respectiva aplicação é selecionada na próxima opção do menu "*Aplicação*".

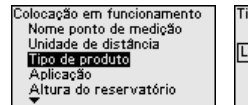

| Tipo de produto |  |
|-----------------|--|
| Líquido         |  |
|                 |  |
|                 |  |

Tipo de produto ✓**Líquico** Produto sólido

Altura do reservatório Através desta opção, a faixa de trabalho do sensor é adequada à altura do reservatório. Dessa forma, a segurança de medição sob as diferentes condições é bastante elevada.

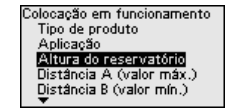

| Altura do reservatório |
|------------------------|
| 30.00 m                |
|                        |

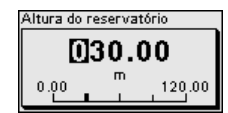

#### Nota:

Independentemente disso, deve ser efetuada também a calibração de Mín. (vide próxima seção).

#### Calibração

Um sensor de radar é um instrumento de medição de distância. Ele mede a distância entre o sensor e a superfície do produto. Para que se possa exibir a altura de enchimento do produto propriamente dita, é necessário atribuir a distância medida à altura percentual (calibração de Mín./Máx.).

Na calibração, digite as respectivas distâncias de medição para o reservatório cheio e vazio (vide exemplo a seguir):

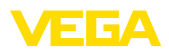

#### Líquidos:

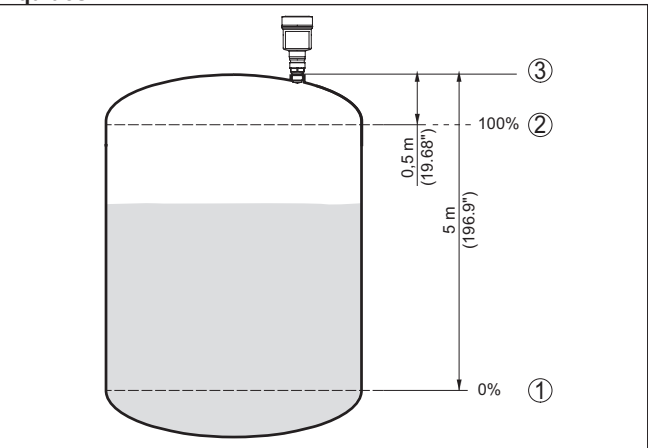

Fig. 9: Exemplo de parametrização calibração de Mín./Máx. - líquidos

- 1 Nível de enchimento mín. = distância de medição máx. (distância B)
- 2 Nível de enchimento máx. = distância de medição mín. (distância A)
- 3 Nível de referência

#### Sólidos:

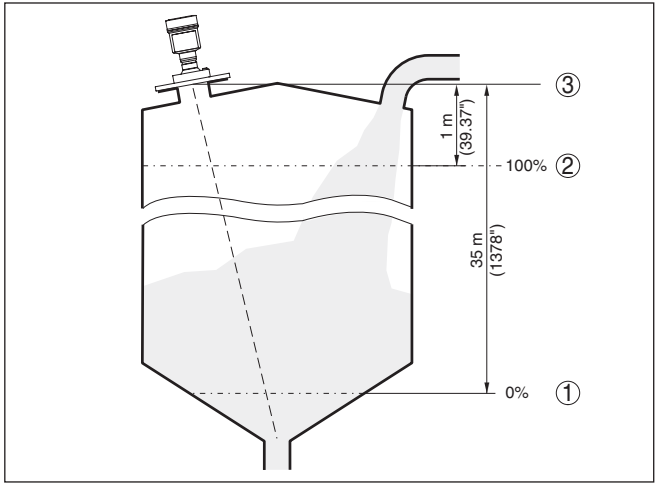

Fig. 10: Exemplo de parametrização calibração de Mín./Máx. - sólidos

- 1 Nível de enchimento mín. = distância de medição máx. (distância B)
- 2 Nível de enchimento máx. = distância de medição mín. (distância A)
- 3 Nível de referência

Se esses valores não forem conhecidos, pode-se calibrar, por exemplo, com as distâncias 10 % e 90 %.

Ponto de partida para determinar essas distâncias é sempre o nível de referência, por exemplo, a superfície de vedação da rosca ou do

flange. Informações sobre o nível de referência podem ser encontradas no capítulo "*Instruções de montagem*" ou "*Dados técnicos*". A partir desses dados, é calculada a altura de enchimento propriamente dita.

O nível de enchimento atual não é relevante nessa calibração. O ajuste dos níveis mínimo e máximo é sempre efetuado sem alteração do nível atual do produto. Deste modo, esses ajustes já podem ser realizados de antemão, sem que o aparelho tenha que ser montado.

- Distância A (valor máx.) Proceda da seguinte maneira:
  - Selecionar com [->] a opção Distância A (valor máx.) e confirmar com [OK].

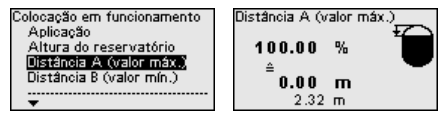

- Edite o valor de distância com [OK] e coloque o cursor na posição desejada através de [->].
- Ajuste o valor percentual de distância desejado com [+] e salve-o com [OK].

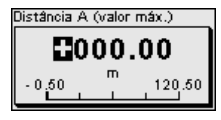

- 4. Passar com [ESC] e [->] para a calibração de Mín.
- Distância B (valor mín.)
- Proceda da seguinte maneira:
- Selecionar com [->] a opção "Distância B (valor mín)" e confirmar com [OK].

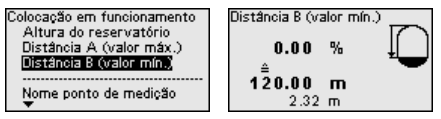

- Edite o valor de distância com [OK] e coloque o cursor na posição desejada através de [->].
- Ajuste o valor de distância desejado para 0 % (por exemplo, distância do sensor até o fundo do reservatório) com [+] e salve com [OK]. O cursor salta então para o valor de distância.

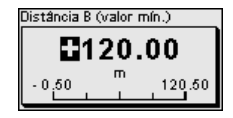

#### 6.2.3 Reset

Reset

Em um reset, os ajustes de parâmetros efetuados pelo usuário são repostos para os valores dos ajustes de fábrica. Os valores podem ser encontrados no capítulo "*Vista geral do menu*".

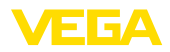

Col. funcionamento Proteção de acesso Reset Ajustes avançados Diagnóstico

Ajustes de fábrica Reiniciar

Reset

Deseja realmente resetar?

Ajustes de fábrica

•

#### Informação:

O idioma e o código de acesso Bluetooth não são alterados, uma simulação atualmente em andamento é, porém, cancelada.

#### Reset - ajustes de fábrica:

- Restaurar as configurações de parâmetros de fábrica e específicas do pedido
- Reposição de uma faixa de medição ajustada pelo usuário para a faixa de medição recomendada (vide capítulo "Dados técnicos")
- Exclusão de uma supressão de sinais de interferência anteriormente criada, de uma curva de linearização programada livremente, bem como da memória de valores de medição e de curvas de eco.<sup>4)</sup>

#### Reset - Reiniciar:

É utilizado para dar partida no dispositivo sem, no entanto, desligar a alimentação de operação.

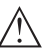

#### Nota:

Durante o reset, o dispositivo altera seu comportamento em comparação com a operação normal de medição. Portanto, observe o seguinte para sistemas a jusante:

- A saída de corrente emite o sinal de falha ajustado
- A função Asset Management emite a mensagem "Maintenance"

#### 6.2.4 Ajustes avançados

Modo operacional

#### Esta opção do menu os ajustes operacionais do sensor.

#### Modo operacional:

Através do modo operacional,são definidos os ajustes específicos do país ou região para os sinais de radar.

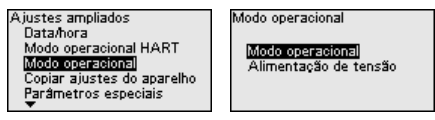

Modo operacional (Modo operacional 1) Modo operacional 2 Modo operacional 3 Modo operacional 4

- Modo operacional 1: UE, Albânia, Andora, Azerbaijão, Austrália, Belarus, Bósnia e Herzegóvina, Grã-Bretanha, Islândia, Canadá, Liechtenstein, Moldávia, Mônaco, Montenegro, Nova Zelândia, Macedônia do Norte, Noruega, São Marino, Arábia Saudita, Suíça, Servia, África do Sul, Turquia, Ucraina, USA
- Modo operacional 2: Brasil, Japão, Coréia do Sul, Taiwan, Tailândia
- modo operacional 3: Índia, Malásia
- <sup>4)</sup> As memórias de alterações de eventos e parâmetros são mantidas.

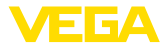

• modo operacional 4: Rússia, Cazaquistão

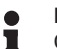

## Nota:

Conforme o modo operacional, as propriedades técnicas de medição do dispositivo podem mudar (vide capítulo "*Dados técnicos, Grandeza de entrada*").

#### Alimentação de tensão:

Através da alimentação de tensão, é definido se o sensor deve funcionar permanentemente ou somente sob determinados requisitos.

Modo operacional Alimentação de tensão Modo operacional **Alimentação de tensão perm** Alimentação de tensão Alim. não permanente

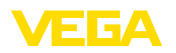

## 7 Colocar em funcionamento com smartphone/tablet

## 7.1 Preparação

Requisitos do sistema

Certifique-se se o smartphone/tablete preenche os seguintes requisitos do sistema

- Sistema operacional: iOS 13 ou mais novo
- Sistema operacional: Android 5.1 ou mais novo
- Bluetooth 4.0 LE ou mais recente

Carregue o App VEGA Tools do "Apple App Store", do "Google Play Store" e do "Baidu Store" no seu smartphone ou tablete.

Certifique-se se a função Bluetooth do módulo de visualização e configuração está ativada. Para tal, o interruptor no lado inferior precisa estar na posição "On".

O ajuste de fábrica é "On".

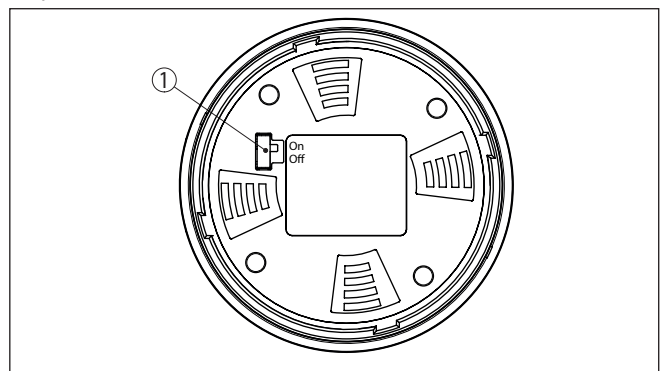

Fig. 11: Ativar Bluetooth

1 Interruptor On = Bluetooth ativo Off = Bluetooth desativado

## 7.2 Estabelecer a conexão

Inicie o app de configuração e selecione a função "*"Colocação em funcionamento"*. O smartphone/tablete procura automaticamente aparelhos compatíveis com Bluetooth existentes na proximidade.

É exibida a mensagem "Estabelecendo a conexão".

Os aparelhos encontrados são relacionados e automaticamente é dado prosseguimento à busca de forma contínua.

Selecione, na lista de aparelhos, o aparelho desejado.

Autentificar

Conectar

No estabelecimento da primeira conexão, a ferramenta de configuração e o sensor têm que se autenticar mutuamente. Após a primeira autenticação correta, as conexões posteriores podem ser estabelecidas sem nova consulta de autenticação.

1015562-PT-240325

#### Introduzir código de acesso Bluetooth

Para a autentificação, digite na próxima janela do menu o PIN de 6 dígitos para o acesso via Bluetooth. O código pode ser encontrado no folheto informativo "*PINs e códigos*" na embalagem do dispositivo.

For the very first connection, the adjustment unit and the sensor must authenticate each other.

| luctooth accors acdo   | 0 |
|------------------------|---|
| Sidelootin access code |   |

Enter the 6 digit Bluetooth access code of your Bluetooth instrument.

Fig. 12: Introduzir código de acesso Bluetooth

#### Nota:

Se for introduzido um código errado, só se pode repetir a introdução após um determinado tempo. Esse tempo é prolongado a cada nova tentativa com um PIN errado.

A mensagem "Aguardando autentificação" é exibida no smartphone/ tablet.

Conexão estabelecidaApós o estabelecimento da conexão, aparece o menu de configura-<br/>ção do sensor na respectiva ferramenta de configuração.

Se a conexão com Bluetooth for interrompida, por exemplo, devido a uma distância muito grande entre os aparelhos, isso é devidamente exibido na ferramenta de configuração, que desaparece novamente quando a conexão é restabelecida.

Alterar código do aparelho Só é possível fazer alterar parâmetros do dispositivo se a proteção da parametrização estiver desativada. A proteção da parametrização é fornecida pela fábrica desativada. No entanto, ela pode ser ativada a qualquer momento.

É recomendável introduzir um código pessoal do aparelho com 6 dígitos. Para tal, ir ao menu "*"Funções avançadas*", "*Proteção de acesso*", opção do menu "*Proteção da parametrização*".

## 7.3 Ajuste de parâmetros

Introduzir parâmetros O menu de configuração do sensor está subdividido em duas áreas que, conforme a ferramenta de trabalho, estão colocadas uma ao lado da outra ou uma abaixo da outra.

- Área de navegação
- Visualização de opção do menu

A opção do menu selecionada pode ser reconhecida através da mudança de cor.

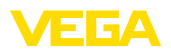

| ••∘∘∘ Telekom.de 😤 |              |                  |               | 09:46                               | \$64%■□ |
|--------------------|--------------|------------------|---------------|-------------------------------------|---------|
| < Instru           | iment list   | VEGAPULS 64      | <b></b>       | Adjustment                          |         |
| Setup              |              |                  |               | Set distances for level percentages |         |
| 🦪 ຣ                | Setup        |                  | >             | Sensor reference plane              |         |
| ۹ 🙆                | Application  |                  | >             | Max. adjustment                     |         |
| <b>a</b> 4         |              |                  |               |                                     |         |
| ~ c                | Damping      |                  | >             | Min. adjustment ↔ Distance B        |         |
| 6 🗲                | Current outp | out              | >             |                                     |         |
| Display            |              |                  |               | May adjustment in %                 |         |
|                    | Display      |                  | $\rightarrow$ | 100.00 %                            |         |
| Disens             | otion        |                  |               | Distance A<br>0.000 m               |         |
| Se C               | Diagnostics  |                  | >             | Min. adjustment in %<br>0.00 %      | >       |
| La E               | cho curve    |                  | >             | Distance B<br>5.000 m               | >       |
| 👽 s                | Status signa | ls               | >             |                                     |         |
| Additio            | nal settings |                  |               |                                     |         |
| ۍ<br>۶             | Reset        |                  | >             |                                     |         |
|                    | Scaling      |                  | >             |                                     |         |
| 4                  | Current out  | out (adiustment) | >             |                                     |         |

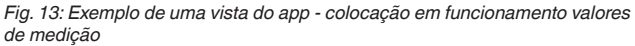

Introduza o parâmetro desejado e confirme pelo teclado ou pelo campo de edição. Com isso, os ajustes são ativados no sensor.

Para finalizar a conexão, feche o app.

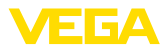

## 8 Vista geral do menu

## 8.1 Módulo de visualização e configuração

#### Colocação em funcionamento

| Opção de menu               | Parâmetros                       | Seleção                                                                                                    | Ajuste de fábrica                                                                    |
|-----------------------------|----------------------------------|----------------------------------------------------------------------------------------------------|--------------------------------------------------------------------------------------|
| Nome do ponto de<br>medição |                                  |                                                                                                    | Sensor                                                                               |
| Unidade de distância        | Unidade de distância             | mm, m, in, ft                                                                                                    | m                                                                                    |
| Tipo de produto             | Tipo de produto                  | Líquido                                                                                                    | Líquido <sup>5)</sup>                                                                |
|                             |                                  | Produto sólido                                                                                                    | Produto sólido6)                                                                     |
| Aplicação                   | Aplicação - líquido              | Tanque de armazenamento, reservatório<br>agitador, reservatório de dosagem, tubo<br>vertical, reservatório/bacia de coleta, tan-<br>que de plástico (medição através do teto<br>do tanque), tanque de plástico móvel (IBC),<br>medição de nível em águas, medição de<br>fluxo em calha/vertedouro, estação de bom-<br>beamento/poço de bombas, bacia de coleta<br>de água de chuva, demonstração | Tanque de armaze-<br>namento <sup>7)</sup>                                           |
|                             | Utilização - Produ-<br>to sólido | Silo, fosso, chicana, pilha, demonstração                                                                                                    | Silo <sup>8)</sup>                                                                   |
| Altura do reserva-<br>tório |                                  |                                                                                                    | Faixa de medição re-<br>comendada, siehe<br>capítulo " <i>Dados téc-<br/>nicos</i> " |
| Distância A (valor<br>máx.) | Valor Máx.                       |                                                                                                    | A calibração de Máx.<br>100 % corresponde<br>a 0.000 m                               |
| Distância B (valor<br>mín.) | Valor Mín.                       |                                                                                                    | A calibração de Mín.<br>0 % corresponde a<br>120.000 m                               |

#### Ajustes avançados

| Opção de menu               | Parâmetros          | Seleção   | Ajuste de fábrica |
|-----------------------------|---------------------|-----------|-------------------|
| Unidade de tempe-<br>ratura |                     | °C, °F, K | ℃                 |
| Atenuação                   | Tempo de integração | 0 999 s   | 0 s               |

- <sup>5)</sup> Antena de plástico tipo corneta, rosca com sistema de antena integrado, flange com sistema de antena encapsulado
- <sup>6)</sup> Flange com antena lentiforme
- <sup>7)</sup> Anteña de plástico tipo corneta, rosca com sistema de antena integrado, flange com sistema de antena encapsulado
- <sup>8)</sup> Flange com antena lentiforme

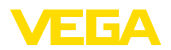

| Opção de menu                           | Parâmetros                              | Seleção                                                                                                    | Ajuste de fábrica                       |
|-----------------------------------------|-----------------------------------------|----------------------------------------------------------------------------------------------------|-----------------------------------------|
| linearização                            | Tipo de linearização<br>- líquido       | Linear, tanque redondo deitado, tanque<br>esférico, Venturi, represa trapezoidal, trans-<br>bordo retangular, calha Palmer-Bowlus,<br>V-Notch, vertedouro triangular                             | Linear                                  |
|                                         | Tipo de linearização<br>- sólido        | Linear, fundo cônico, fundo piramidal, fun-<br>do inclinado                                                                                                    | Linear                                  |
|                                         | Altura intermediá-<br>ria "h"           |                                                                                                    |                                         |
| Escalação                               | Grandeza de esca-<br>lação              | Grandeza de escalação (sem dimensão,<br>massa, volume, altura, pressão, fluxo, ou-<br>tras)                                                                                                    | Sem dimensão                            |
|                                         |                                         | Unidade de escalação (seleção da unidade da grandeza de escalação, personalizada)                                                                                                    | -                                       |
|                                         | Formato de esca-<br>lação               | #, #.#, #.##, #.###, #.####                                                                                                    | #                                       |
|                                         | Escalação                               | Escalação                                                                                                    | 100 % correspon-<br>de a                |
| Visualização                            | Idioma do menu                          | Alemão, inglês, francês, espanhol, por-<br>tuguês, italiano, holandês, russo, chinês,<br>japonês, turco, polonês, tcheco                                                                         | O idioma é ajustado<br>no primeiro uso. |
|                                         | Representação                           | Um valor de medição, valor de medição e<br>gráfico de barras, dois valores de medição                                                                                                    | Um valor de medição                     |
|                                         | Valores de exibi-<br>ção 1, 2           | Percentagem, percentagem linearizada, al-<br>tura de enchimento, distância, escalado,<br>segurança de medição, temperatura do sis-<br>tema eletrônico, saída de corrente, saída de<br>corrente 2 | Por cento                               |
|                                         | lluminação                              | Lig, desl                                                                                                    | Lig                                     |
| Supressão de sinais<br>de interferência | Supressão de sinais<br>de interferência | Criar novamente, expandir, cancelar tudo                                                                                                    | -                                       |
| Data/hora                               | Data/hora                               | Data                                                                                                    | Data atual                              |
|                                         |                                         | Formato: 24 h, 12 h                                                                                                    | 24 h                                    |
|                                         |                                         | Hora                                                                                                    | Hora atual                              |

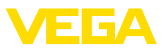

| Opção de menu                       | Parâmetros             | Seleção                                                                                                    | Ajuste de fábrica   |  |  |  |  |
|-------------------------------------|------------------------|----------------------------------------------------------------------------------------------------|---------------------|--|--|--|--|
| Modo operacional                    | Modo operacional       | Modo operacional 1: UE, Albânia, Ando-<br>ra, Azerbaijão, Austrália, Belarus, Bósnia e<br>Herzegóvina, Grã-Bretanha, Islândia, Ca-<br>nadá, Liechtenstein, Marrocos, Moldávia,<br>Mônaco, Montenegro, Nova Zelândia, Ma-<br>cedônia do Norte, Noruega, São Marino,<br>Arábia Saudita, Suíça, Servia, África do Sul,<br>Turquia, Ucraina, EUA | Modo operacional 1  |  |  |  |  |
|                                     |                        | Modo operacional 2: Brasil, Japão, Coréia<br>do Sul, Taiwan, Tailândia                                                                                                    |                     |  |  |  |  |
|                                     |                        | modo operacional 3: Índia, Malásia                                                                                                    |                     |  |  |  |  |
|                                     |                        | Modo operacional 4, Rússia                                                                                                    |                     |  |  |  |  |
|                                     | Alimentação de ten-    | Alimentação de tensão permanente                                                                                                    | Alimentação de ten- |  |  |  |  |
|                                     | são                    | Alimentação de tensão não permanente                                                                                                    | são permanente      |  |  |  |  |
| Copiar os ajustes do<br>dispositivo |                        | Ler do sensor, salvar no sensor                                                                                                    | -                   |  |  |  |  |
| Parâmetros espe-<br>ciais           | Vide lista separada no | anual de instruções.                                                                                                    |                     |  |  |  |  |

#### Reset

| Opção de menu | Parâmetros | Seleção                                     | Ajuste de fábrica |
|---------------|------------|---------------------------------------------|-------------------|
| Reset         | Reset      | Reset para os ajustes de fábrica, Reiniciar | -                 |

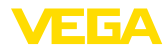

## 9 Anexo

## 9.1 Dados técnicos

#### Instrução para aparelhos homologados

Para aparelhos homologados (por ex. com homologação Ex) valem os dados técnicos conforme as respectivas instruções de segurança fornecidas. A depender por ex. das condições do processo ou da alimentação de tensão, eles podem divergir dos dados aqui apresentados.

Todos os documentos de homologação podem ser baixados em nosso site.

| Dados eletromecânicos - Modelo IP6           | 6/IP67                              |  |
|----------------------------------------------|-------------------------------------|--|
| Prensa-cabo                                  | M20 x 1,5 oder 1/2 NPT              |  |
| Seção transversal do fio (terminais com      | mola)                               |  |
| <ul> <li>Fio rígido, fio flexível</li> </ul> | 0,2 2,5 mm <sup>2</sup> (AWG 24 14) |  |
| <ul> <li>Fio com terminal</li> </ul>         | 0,2 1,5 mm² (AWG 24 16)             |  |
| Alimentação de tensão                        |                                     |  |
| Tensão de operação                           | 8 30 V DC                           |  |
| Consumo máx. de potência                     | 520 mW                              |  |
| Proteção contra inversão de polaridade       | Integrado                           |  |

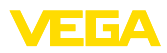

|  |  |  |  |  |  |  |  |  |  |  |  | 101  |
|--|--|--|--|--|--|--|--|--|--|--|--|------|
|  |  |  |  |  |  |  |  |  |  |  |  | 556  |
|  |  |  |  |  |  |  |  |  |  |  |  | 2-P  |
|  |  |  |  |  |  |  |  |  |  |  |  | T-22 |
|  |  |  |  |  |  |  |  |  |  |  |  | 103; |
|  |  |  |  |  |  |  |  |  |  |  |  | В    |

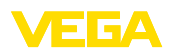

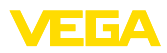

|  |  |  |  |  |  |  |  |  |  |  |  | 1015 |
|--|--|--|--|--|--|--|--|--|--|--|--|------|
|  |  |  |  |  |  |  |  |  |  |  |  |      |
|  |  |  |  |  |  |  |  |  |  |  |  | P    |
|  |  |  |  |  |  |  |  |  |  |  |  | -240 |
|  |  |  |  |  |  |  |  |  |  |  |  | 325  |

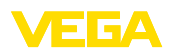

Printing date:

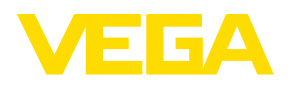

As informações sobre o volume de fornecimento, o aplicativo, a utilização e condições operacionais correspondem aos conhecimentos disponíveis no momento da impressão.

Reservados os direitos de alteração

© VEGA Grieshaber KG, Schiltach/Germany 2024

CE

VEGA Grieshaber KG Am Hohenstein 113 77761 Schiltach Alemanha

Telefone +49 7836 50-0 E-mail: info.de@vega.com www.vega.com